# ASA 8.x/ASDM 6.x:使用ASDM在现有站点到站点 VPN中添加新的VPN对等体信息

目录

简介 先决条件 要求 使用的组件 规则 回退信息 ASDM 配置 创建新连接配置文件 编辑现有VPN配置 验证 故障排除 IKE Initiator unable to find policy:Intf test\_ext,源:172.16.1.103,目的:10.1.4.251 相关信息

# <u>简介</u>

本文档提供有关使用自适应安全设备管理器(ASDM)将新VPN对等体添加到现有站点到站点VPN配 置时要进行的配置更改的信息。 在以下场景中,需要执行以下操作:

- Internet服务提供商(ISP)已更改,并使用了一组新的公共IP范围。
- •现场网络的完整重新设计。
- 站点上用作VPN网关的设备将迁移到具有不同公有IP地址的新设备。

本文档假设站点到站点VPN已正确配置且工作正常。本文档提供在L2L VPN配置中更改VPN对等体 信息的步骤。

# <u>先决条件</u>

### <u>要求</u>

Cisco 建议您了解以下主题:

• ASA站点到站点VPN配置示例

### <u>使用的组件</u>

本文档中的信息基于以下软件和硬件版本:

- •思科自适应安全设备5500系列,带软件版本8.2及更高版本
- •思科自适应安全设备管理器,软件版本6.3及更高版本

#### <u>规则</u>

有关文档规则的详细信息,请参阅 Cisco 技术提示规则。

## 回退信息

站点到站点VPN在HQASA和BQASA之间工作正常。假设BQASA已完成网络重新设计,ISP级别的 IP方案已修改,但所有内部子网详细信息保持不变。

此示例配置使用以下IP地址:

- •现有BQASA外部IP地址 200.200.200.200
- •新的BQASA外部IP地址 209.165.201.2

注意:此处仅修改对等体信息。由于内部子网没有其他更改,因此加密访问列表保持不变。

### <u>ASDM 配置</u>

本节提供有关使用ASDM更改HQASA上VPN对等体信息的可能方法的信息。

#### 创建新连接配置文件

这可以是更简单的方法,因为它不会干扰现有VPN配置,并且可以使用新的VPN对等体相关信息创 建新连接配置文件。

1. 转到*Configuration > Site-to-Site VPN > Connection Profiles,然后*在Connection Profiles区域 下点击Add。

| erface                                                       | Allow Acces                               | 55                                           |                                        |                                  |             |
|--------------------------------------------------------------|-------------------------------------------|----------------------------------------------|----------------------------------------|----------------------------------|-------------|
| tside<br>iz<br>ide                                           |                                           |                                              |                                        |                                  |             |
|                                                              |                                           | · · · · · · · · · · · · · · · · · · ·        |                                        |                                  |             |
| nection Profiles<br>onnection profile identi<br>Add 2 Edit 1 | fies the peer of a site-to-site<br>boloto | e connection. It specifies what data traffic | is to be encrypted, how the data traff | it is to be encrypted, and other | parameters. |

将打开"添加IPSec站点到站点连接配置文件"窗口。

 在"基本"选项卡下,提供对等IP地址、预共享密钥和受保护网络的详细信息。使用与现有 VPN相同的所有参数,但对等体信息除外。Click OK.

| asic<br>duanced | Peer IP Address: [    | 🗹 Static               | 209.165.201.2                               |        |
|-----------------|-----------------------|------------------------|---------------------------------------------|--------|
| ovanceo         | Connection Name: [    | Same as IP Address     | 209.165.201.2                               |        |
|                 | Interface:            | outside                | ×                                           |        |
|                 | IKE Authentication    |                        |                                             |        |
|                 | Pre-shared Key:       | •••••                  |                                             |        |
|                 | Identity Certificate: | None                   | ×                                           | Manage |
|                 | Protected Networks -  |                        |                                             |        |
|                 | Local Network:        | inside-network/24      |                                             |        |
|                 | Remote Network:       | 192.168.25.0/24        |                                             |        |
|                 | Encryption Algorithms |                        |                                             |        |
|                 | IKE Proposal:         | pre-share-des-sha, pre | -share-3des-sha                             | Manage |
|                 | IPsec Proposal:       | S-256-MDS, ESP-3DES    | SHA, ESP-3DES-MD5, ESP-DES-SHA, ESP-DES-MD5 | Select |
|                 |                       |                        |                                             |        |
|                 |                       |                        |                                             |        |
| d:              |                       | Next Previou           | ç                                           |        |

3. 在"高级"菜单下,单击"加*密映射条目"*。请参阅"优先级*"选*项卡。此优先级等于其等效CLI配置 中的序列号。如果分配的数字小于现有加密映射条目,则首先执行此新配置文件。优先级数值 越高,值越小。这用于更改将执行特定加密映射的顺序。单击*OK*完成新连接配置文件的创建

| sic                       | Priority:                     | 20                        |          |
|---------------------------|-------------------------------|---------------------------|----------|
| anced<br>Crypto Map Entry | Perfect Forward Secrecy:      | Disable      Disable      |          |
| Tunnel group              |                               | Diffie-Helmen Group:      |          |
|                           | NAT-T:                        | 🗹 Enable                  |          |
|                           | Reverse Route Injection:      | 🗌 Enable                  |          |
|                           | Security Association Lifetime |                           |          |
|                           | Time:                         | 8 : 0 : 0                 | hhimmise |
|                           | Traffic Volume:               | 4608000                   | KBytes   |
|                           | Static Crypto Map Entry Par   | meters                    |          |
|                           | Connection Type:              | bidirectional             | ~        |
|                           | CA Certificate:               | None                      | ×        |
|                           |                               | Send CA Certificate Chain |          |
|                           | IKE Negotiation Mode:         | Main      Aggresive       |          |
|                           |                               | Diffie-Helmen Group:      | ~        |
|                           |                               | xt 🙆 Previous             |          |

这会自动创建新隧道组以及关联的加密映射。在使用此新连接配置文件之前,请确保可以使用新 IP地址到达BQASA。 添加新对等体的另一种方法是修改现有配置。无法为新对等体信息编辑现有连接配置文件,因为它 已绑定到特定对等体。要编辑现有配置,需要执行以下步骤:

- 1. 创建新隧道组
- 2. 编辑现有加密映射

#### 创建新隧道组

转到*Configuration > Site-to-Site VPN > Advanced > Tunnel groups*,然后单击*Add*以创建包含新 VPN对等体信息的新隧道组。指定"*名称*"和"预共享密钥"字段,然*后单击OK*。

注意:确保预共享密钥与VPN的另一端匹配。

| 🖆 Add IPsec Site-to-    | site Tunnel G      | roup        |   |        |
|-------------------------|--------------------|-------------|---|--------|
| Name:                   | 209.165.201.2      | -           |   |        |
| IKE Authentication      |                    |             |   |        |
| Pre-shared Key:         | •••••              |             |   |        |
| Identity Certificate:   | None               |             | ~ | Manage |
| Send Certicate Chain:   | Enable             |             |   | ×      |
| IKE Peer ID Validation: | Required           |             | ~ |        |
| IKE Keepalive           |                    |             |   |        |
| Oisable keepalives      |                    |             |   |        |
| O Monitor keepalives    |                    |             |   |        |
| Confidence Interva      | (; [               | seconds     |   |        |
| Retry Interval          |                    | seconds     |   |        |
| O Headend will never    | initiate keepalive | monitoring  |   |        |
| Default Group Policy    |                    | 121         |   |        |
| Group Policy:           | OfltGrpPolicy      |             | ~ | Manage |
| IPsec Protocol:         | Enabled            |             |   |        |
|                         |                    |             | 1 |        |
|                         | OK                 | Cancel Help |   |        |

**注意:**在"名称"字段中,当身份验证模式为预共享密钥时,应仅输入远程对等体的IP地址。只有身 份验证方法通过证书时,才能使用任何名称。在名称字段中添加名称且预共享身份验证方法时,会 出现此错误:

| 📽 Warning                                                                                                    |
|----------------------------------------------------------------------------------------------------|
| ASDM received messages below when one or more of the commands below were sent to the ASA. [OK] means success, [ERROR] means failure, [INFO] means information and [WARNING] means warning                                                                                                    |
| [WARNING] tunnel-group New-S25-VPN type ipsec-I2I<br>L2L tunnel-groups that have names which are not an IP<br>address may only be used if the tunnel authentication<br>method is Digital Certificates and/or The peer is<br>configured to use Aggressive Mode           [OK] tunnel-group New-S25-VPN ipsec-attributes<br>tunnel-group New-S25-VPN ipsec-attributes           [OK] pre-shared-key **********         [OK] isakmp keepalive threshold 10 retry 2 |
| Close                                                                                                    |

### <u>编辑现有加密映射</u>

可以编辑现有加密映射以关联新的对等体信息。

请完成以下步骤:

1. 转到*Configuration > Site-to-Site VPN > Advanced > Crypto Maps,然后选*择所需的加密映射 并单击*Edit*。

| Configura | tion 3 | Site-to-Site VPN > Advanced | d > Crypto Maps |            |         |                 |               |     |                 |                                                                                                    |
|-----------|--------|-----------------------------|-----------------|------------|---------|-----------------|---------------|-----|-----------------|----------------------------------------------------------------------------------------------------|
| 🗣 Add 🔹   | 3      | Edit • 👔 Delete 🗇 🗸 👗       | 10 m - Q.F      | ind 🖭 Diag | ram     |                 |               |     |                 |                                                                                                    |
| Timethe   | đ      | Edt                         |                 |            |         | Transform Eat   | Ener.         | nec | MAT. T. Fashlad | Designer Doute Fashlard                                                                                          |
| Typecyn   | 13     | Edit Crypto Map             | Destination     | Service    | Action  | Transi umi per  | Peer          | PES | INAL-1 EUROPO   | Reverse Kouce Enabled                                                                                            |
| 🕞 interfa | • 3    | Edit Traffic Selection      |                 | ×.7. 5     |         | <u></u>         |               | -   | 425             | and the second second second second second second second second second second second second second second second |
| static:   | 1      | 1 nside-netwo               | 192.168.25      | . 💌 ip     | Protect | ESP-AES-128-SHP | 4 200.200.200 |     | 2               |                                                                                                    |
|           |        |                             |                 |            |         |                 |               |     |                 |                                                                                                    |

系统将显示Edit IPSec Rule窗口。

2. 在Tunnel Policy(Basic)选项卡的Peer Settings(对等体设置)区域中,在Peer of Peer to Added(要添加的对等体的IP地址)字段中指定新对等体。然后点击*添加*。

|                                              | <ul> <li>Tunnel Policy (Crypto Map)</li> </ul> | - Advanced   1   | rame selection    |                  |
|----------------------------------------------|------------------------------------------------|------------------|-------------------|------------------|
| Interface: outside                           | Policy Type:                                   | static           |                   | Priority: 1      |
| Transform Sets                               |                                                |                  |                   |                  |
| Transform Set to Be Added                    | l:ES                                           | P-AES-128-SHA    | ¥                 |                  |
|                                              | Add >>                                         |                  |                   | Move Up          |
| ESP-AES-128-MD5                              | Remove                                         |                  |                   | Move Down        |
|                                              |                                                |                  |                   |                  |
|                                              |                                                |                  |                   |                  |
| Door Sottings - Onting of F                  | or Dunamic Crucks Man Enhiles                  |                  |                   |                  |
| The Connection Type is app                   | plicable to static tunnel policies             | only. Uni-direct | tional connection | type policies ar |
| for LAN-to-LAN redundancy<br>redundant peers | y. Tunnel policies of the 'Origina             | ate Only' conne  | ction type may    | specify up to 10 |
| redundant peers.                             |                                                |                  |                   |                  |
| Connection Type:                             | bidirectional 💌                                |                  |                   |                  |
| IP Address of Peer to Be A                   | dded:                                          | 0.200.200.200    |                   |                  |
|                                              | Add >>                                         |                  |                   | Move Up          |
| 209.165.201.2                                |                                                |                  |                   |                  |
|                                              | Remove                                         |                  |                   | Move Down        |
|                                              |                                                |                  |                   |                  |
|                                              |                                                |                  |                   |                  |
|                                              |                                                |                  |                   |                  |
| 🗆 Ea abla Darfact Eannada                    | - Comment                                      |                  |                   |                  |
| Enable Perfect Forwardi                      | ng Secrecy                                     |                  |                   |                  |
| Diffie-Helman Group:                         | ng Secrecy                                     |                  |                   |                  |

3. 选择现有对等IP地址,然后单击*删除*仅保留新的对等信息。Click *OK*.

| iai Policy (crypto Piap) - basi                                                                                              | Tunnel Policy (Crypto Map) - A                                                                                                    | ovanced Trame                                                        | selection                                                              |
|----------------------------------------------------------------------------------------------------|----------------------------------------------------------------------------------------------------|----------------------------------------------------------------------|------------------------------------------------------------------------|
| Interface: outside                                                                                                    | Policy Type:                                                                                                    | static                                                               | Priority: 1                                                            |
| Transform Sets                                                                                                    |                                                                                                    |                                                                      |                                                                        |
| Transform Set to Be Addec                                                                                                    | ESP-4                                                                                                    | ES-128-5HA                                                           | Move Up                                                                |
| ESP-AES-128-MD5                                                                                                    | Remove                                                                                                    |                                                                      | Move Down                                                              |
|                                                                                                    |                                                                                                    |                                                                      |                                                                        |
|                                                                                                    |                                                                                                    |                                                                      |                                                                        |
| Peer Settings - Optional f                                                                                                   | or Dynamic Crypto Map Entries                                                                                                    |                                                                      |                                                                        |
| Peer Settings - Optional f<br>The Connection Type is ap<br>for LAN-to-LAN redundance                                         | or Dynamic Crypto Map Entries<br>licable to static tunnel policies onl<br>. Tunnel policies of the 'Originate                                                             | y. Uni-directional (<br>Only' connection (                           | connection type policies are u<br>type may specify up to 10            |
| Peer Settings - Optional f<br>The Connection Type is ap<br>for LAN-to-LAN redundance<br>redundant peers.                     | or Dynamic Crypto Map Entries<br>licable to static tunnel policies onl<br>. Tunnel policies of the 'Originate                                                             | y, Uni-directional<br>Only' connection (                             | connection type policies are u<br>type may specify up to 10            |
| Peer Settings - Optional f<br>The Connection Type is ap<br>for LAN-to-LAN redundance<br>redundant peers.                     | or Dynamic Crypto Map Entries<br>licable to static tunnel policies onl<br>. Tunnel policies of the 'Originate<br>pidirectional                                            | y. Uni-directional (<br>Only' connection )                           | connection type policies are u<br>type may specify up to 10            |
| Peer Settings - Optional f<br>The Connection Type is ap<br>for LAN-to-LAN redundance<br>redundant peers.<br>Connection Type: | or Dynamic Crypto Map Entries<br>licable to static tunnel policies onl<br>. Tunnel policies of the 'Originate<br>didirectional                                            | y. Uni-directional<br>Only' connection (                             | connection type policies are u<br>type may specify up to 10            |
| Peer Settings - Optional f<br>The Connection Type is ap<br>for LAN-to-LAN redundance<br>redundant peers.<br>Connection Type: | br Dynamic Crypto Map Entries<br>licable to static tunnel policies onl<br>. Tunnel policies of the 'Originate<br>bidirectional                                            | y. Uni-directional<br>Only' connection (<br>200.200.200<br>(65.201.2 | connection type policies are u<br>type may specify up to 10<br>Move Up |
| Peer Settings - Optional f<br>The Connection Type is ap<br>for LAN-to-LAN redundance<br>redundant peers.<br>Connection Type: | br Dynamic Crypto Map Entries<br>licable to static tunnel policies onl<br>. Tunnel policies of the 'Originate<br>bidirectional                                            | y. Uni-directional<br>Only' connection (<br>200.200.200<br>(65.201.2 | connection type policies are u<br>type may specify up to 10            |
| Peer Settings - Optional f<br>The Connection Type is ap<br>for LAN-to-LAN redundance<br>redundant peers.<br>Connection Type: | br Dynamic Crypto Map Entries<br>licable to static tunnel policies onl<br>. Tunnel policies of the 'Originate<br>bidirectional<br>Ided:<br>Add >><br>Remove               | y. Uni-directional<br>Only' connection (<br>200.200.200<br>(65.201.2 | connection type policies are u<br>type may specify up to 10            |
| Peer Settings - Optional f<br>The Connection Type is ap<br>for LAN-to-LAN redundance<br>redundant peers.<br>Connection Type: | br Dynamic Crypto Map Entries<br>licable to static tunnel policies onl<br>. Tunnel policies of the 'Originate<br>bidirectional                                            | y. Uni-directional<br>Only' connection (<br>200.200.200<br>(65.201.2 | connection type policies are u<br>type may specify up to 10            |
| Peer Settings - Optional f<br>The Connection Type is ap<br>for LAN-to-LAN redundance<br>redundant peers.<br>Connection Type: | br Dynamic Crypto Map Entries<br>licable to static tunnel policies only<br>. Tunnel policies of the 'Originate<br>bidirectional                                           | y. Uni-directional<br>Only' connection (<br>200.200.200<br>(65.201.2 | connection type policies are u<br>type may specify up to 10            |
| Peer Settings - Optional f<br>The Connection Type is ap<br>for LAN-to-LAN redundance<br>redundant peers.<br>Connection Type: | pr Dynamic Crypto Map Entries<br>licable to static tunnel policies only<br>. Tunnel policies of the 'Originate<br>pidirectional<br>Ided:<br>Add >><br>Remove<br>g Secrecy | y. Uni-directional<br>Only' connection (<br>200.200.200<br>(65.201.2 | connection type policies are u<br>type may specify up to 10            |
| Peer Settings - Optional f<br>The Connection Type is ap<br>for LAN-to-LAN redundance<br>redundant peers.<br>Connection Type: | g Secrecy                                                                                                    | y. Uni-directional<br>Only' connection (<br>200.200.200<br>(65.201.2 | connection type policies are u<br>type may specify up to 10            |

**注意:**修改当前加密映射中的对等体信息后,与此加密映射关联的连接配置文件会立即在 ASDM窗口中删除。

4. 加密网络的详细信息保持不变。如果需要修改这些,请转至"流量选择"选项卡。

| innel Policy | (Crypto Map) - Basic | Tunnel Policy (Crypto Map) - Advanced Traffic Selection |
|--------------|----------------------|---------------------------------------------------------|
| Action: 💿 I  | Protect 🔘 Do not P   | rotect                                                  |
| Source:      | 10.10.10.0/24        | -                                                       |
| Destination  | 192.168.25.0/24      | -                                                       |
| Service:     | ip                   |                                                         |

5. 转到Configuration > Site-to-Site VPN > Advanced > Crypto Maps窗格以查看修改的加密映射。但是,在单击"应用"之前,这些更改不会发生。单击Apply后,转到Configuration > Site-to-Site VPN > Advanced > Tunnel groups菜单,以验证是否存在关联的隧道组。如果是,则将创建相关的连接配置文件

| Tupic Priority     | Traff      | ic Selection  |             |         |             | Transform Set       | Peer                     | pes | MAT-T Epobled                                  | Reverse Route I       |
|--------------------|------------|---------------|-------------|---------|-------------|---------------------|--------------------------|-----|------------------------------------------------|-----------------------|
| (ppermitty)        | #          | Source        | Destination | Service | Action      | in an ar of the ass | 1.001                    |     | Territoria Chabled                             | Provide and Produce a |
| interface: outside | 9.<br>4-14 |               | - 61 T 4    |         |             | -                   | ang para ang ang ang ang |     | 1.<br>1. 1. 1. 1. 1. 1. 1. 1. 1. 1. 1. 1. 1. 1 |                       |
| static: 1          | 1          | 10.10.10.0/24 | 192.168.25  | 1 in    | - A Distant | CO ACC 100 CHA      | 200 145 201 2            |     |                                                |                       |
|                    |            |               |             |         | - Protoci   | EPACATOR A          | 1209/100/201-2           |     |                                                |                       |
|                    |            |               |             |         | 10000       | Credo I Color       | 120512012                | 1   |                                                |                       |
| ¢                  |            |               | - <u>-</u>  |         |             | Crecologica         | 120512012                |     |                                                |                       |

## <u>验证</u>

使用本部分可确认配置能否正常运行。

<u>命令输出解释程序(仅限注册用户)(OIT) 支持某些 show 命令。</u>使用 OIT 可查看对 show 命令输 出的分析。

 使用此命令可查看特定于单个对等体的安全关联参数:<u>show crypto ipsec sa peer <peer IP</u> <u>address></u>

# <u>故障排除</u>

使用本部分可排除配置故障。

IKE Initiator unable to find policy:Intf test\_ext,源: 172.16.1.103,目的: 10.1.4.251

尝试将VPN对等体从VPN集中器更改为ASA时,日志消息中会显示此错误。

#### 解决方案:

这可能是迁移期间执行的配置步骤不正确的结果。在添加新对等体之前,请确保删除接口的加密绑 定。另外,请确保您使用隧道组中对等体的IP地址,而不是名称。

# 相关信息

- <u>采用ASA的站点到站点(L2L)VPN</u>
- <mark>最常见的VPN问题</mark>
- <u>ASA技术支持页</u>
- <u>技术支持和文档 Cisco Systems</u>